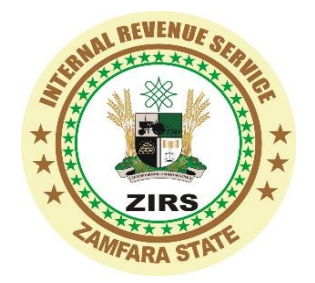

# HOW TO PAY YOUR TAX

## AN ONLINE PAYMENT AND IN BANK BRANCH PAYMENT GUIDE

Revenue payments are now made simple and easy with Intelligent Billing System.

To make your tax payment simply follow the step below.

### STEPS FOR PAYMENTS

- 1. Visit www.payzamfara.com
- 2. Click on Generate Invoice
  - a. Select your category (e.g Individual, Cooperate, state or Federal Agency)
  - b. Select Your payment type (e.g PAYE, Withholding Tax, Dev. Levy etc)c. Input the amount you want to pay and *Click Continue*
- 3. Provide Payers basic Information's
- 4. Confirm your Entry and *Click Continue*

Your Invoice is Now Generated. You can **download or Print** the invoice to make payment at any Bank Branch of your Choice.

- If you wish to pay online you can click on **Proceed Button**.
- Select any of the available **E-payment Gateways** to make your Payment.

### **UPON SUCCESSFUL PAYMENT**

You can **verify your payment** and **Generate your E-Receipt from the system** or Visit **Tax Payer Service Unit** at ZIRS Headquarters in Gusau to collect your **Printed E-Receipt**.

### TO VERIFY PAYMENT / GENERATE E-RECEIPT from your End

- Visit www.payzamfara.com
- Click on Verify Invoice
  - Input your Invoice Number
  - The Status of your Payment will be prompted
  - For Successful Payment download or Print Your E-Receipt

For Inquiries: Call 08060670360, 08168657414 or Email tps@irs.zm.gov.ng